## How do I sign up for the North Dakota Candidate Marketplace?

- 1. Navigate to <u>https://relocate.findthegoodlife.com/employer-request</u> and fill out the form. Make sure to pay attention to required fields!
- 2. Select all of the industries that you'll be recruiting for.

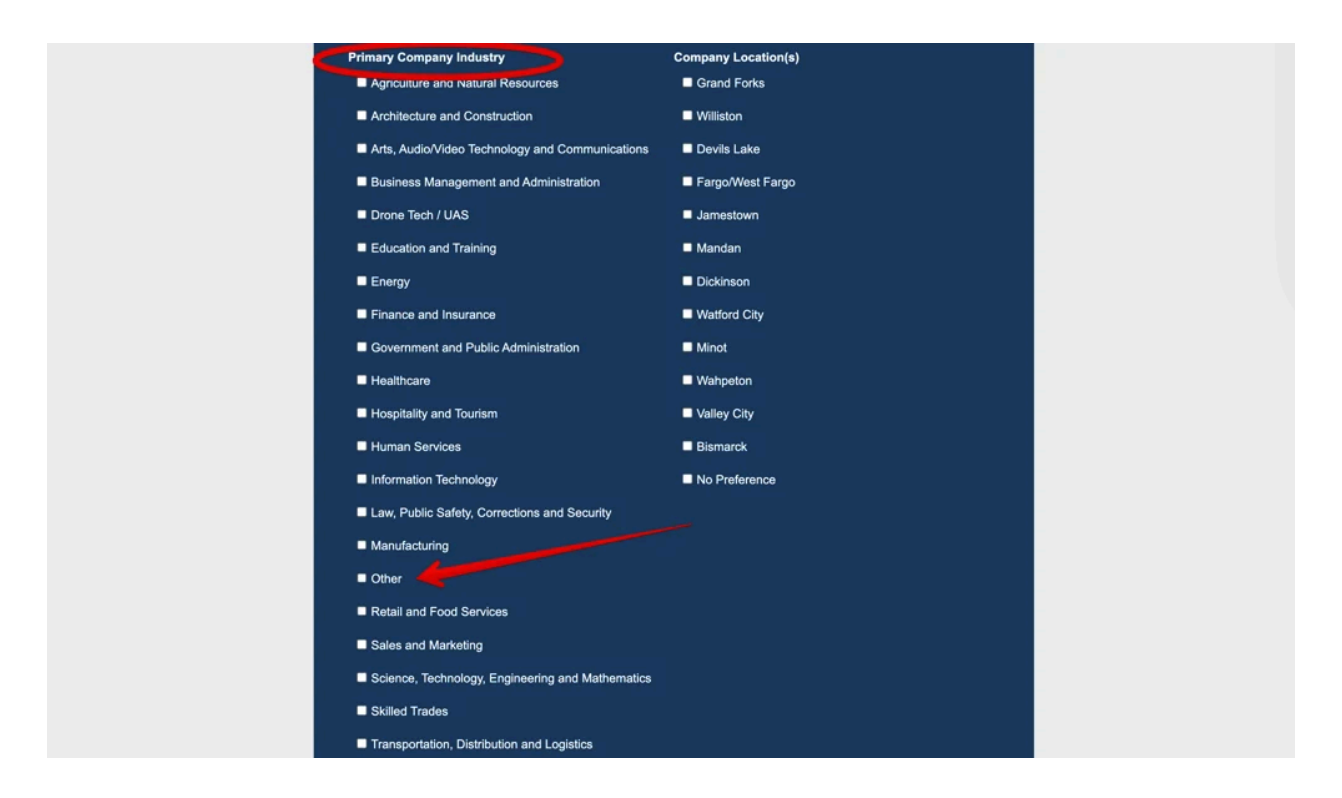

## NOTE: If you don't see your industry represented, please select "Other" and type in the industry you're recruiting for in the space provided.

3. Read over the Terms and Conditions Policy and click "Agree".

4. Once everything is filled out, click "Request Access".

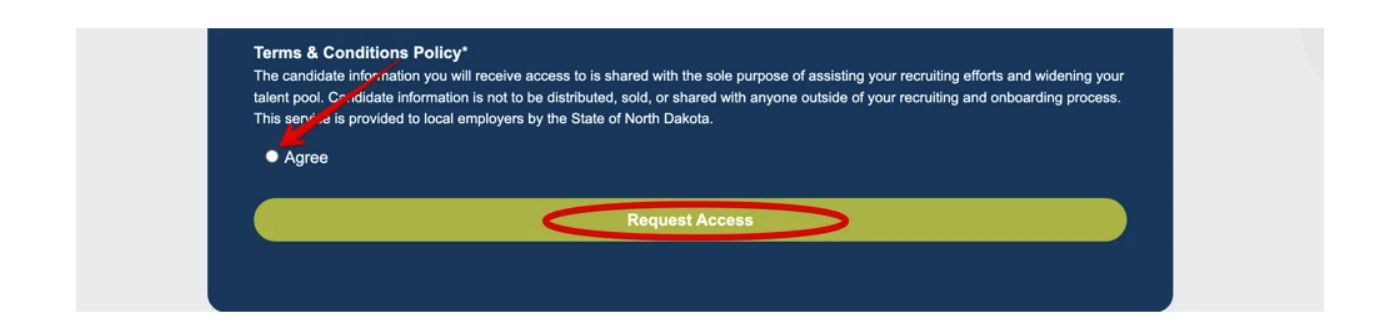

5. Once a North Dakota Commerce employee has approved your request, you'll receive an email from HubSpot welcoming you to the North Dakota Candidate Marketplace. This email will have a link where you'll click to create your password.